### Welcome to the ScandiOne BookDatabase.

The ScandiOne BookDatabase is a web-based application which gives you the possibility to save your entire book-collection on the internet.

This also allows you to share your book titles with anyone you like.

If somebody wants to give you a present, and know you like books, he or she will be able to see if you have it already.

In a company, it will be possible for all co-workers to see all the manuals, reference books, etc. which is in the possession of the company.

Please read this manual carefully, and try out the examples.

If you encounter any problems, please see the FAQ at our website.

If this does not help you, please feel free the write your question to us at: support@scandione.com

We will try to help you as soon as possible.

If you have a ScandiOne-ID, always remember to add your UserName. Password is NOT required, and we strongly recommend you never pass on your password to anyone else.

We hope you will enjoy using our Book Database.

Sincerely/Best regards

ScandiOne

### **Getting started**

|           | SCANDION                                                                   |
|-----------|----------------------------------------------------------------------------|
| Usemame:  | Iodify Personal Data    New User    Permits    General    About SOBD  <br> |
| Password: | Save Usemame Automatic Login                                               |
|           | Log In Log Out Remove User                                                 |
| E-mail:   | Forgot Password                                                            |

When you start the application for the first time, you will probably see something like this:

If you have already been using another web-depending application from ScandiOne, you already have an account. Just log in here, and you'll be good.

If not, you'll have to create an account. It's done fast, please follow these steps:

### Creating an account

Select the tab "New User":

| -                | 5 SCANDION                                                  |
|------------------|-------------------------------------------------------------|
| Now Username:    | rsonal Data    New User    Permits    General    About SOBD |
| Final:           |                                                             |
| Password         |                                                             |
| Repeat Password: |                                                             |
| Language:        | English                                                     |
|                  | Store                                                       |
|                  |                                                             |
|                  |                                                             |

| Username:        | You can use any username you like, including letters, numbers, spaces, underscores and hyphens.<br>In this manual, we use <b>John Smith</b> as the username.                                                                                                    |
|------------------|----------------------------------------------------------------------------------------------------|
| E-mail:          | This gives itself away, doesn't it? However, the E-mail is important, since you will receive an email with your data. Please be sure your email is correct, since this will be the only way we can communicate with you. If for instance you forget your password, we will send it to you on this email. You can create as many accounts as you want, using the same email. |
| Password:        | Yep, this is the password. There are no restrictions. You can use one letter if you want, or twelve.<br>Or twenty-seven.                                                                                                    |
| Repeat Password: | As you are not able to see your password (unless you click the 'eye'), we ask you to type it once more. Just to be sure!                                                                                                    |
| Language:        | Which language do you want this application to address you?<br>For the time being, we have only English and Danish. Hopefully we will be able to add more languages.                                                                                                    |

Let us create an account:

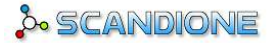

Fill in the fields as the following (Of course, using the user name you want, your email, etc.):

| Organize and S        | ettings – 🗆 א                                  |
|-----------------------|------------------------------------------------|
| Connection Modify Per | sonal Data New User Permits General About SOBD |
| New Usemame:          | John Smith                                     |
| E-mail:               | johnsmith@scandione.com                        |
| Password:             | ·····                                          |
| Repeat Password:      | ······                                         |
| Language:             | English                                        |
|                       | Store                                          |

Please note, that the button \_\_\_\_\_ is now activated.

The whole application is build in a way, that if you have not supplied sufficient data, you will not be able to do what you intend to do.

Now press the \_\_\_\_\_ button.

You will see a little pop-up like this:

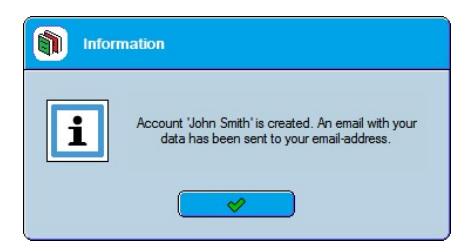

As it says, your account is created, and an email is sent to you.

The content of this email is the data you have entered.

If you do not receive this email, the email-address you have entered may be wrong. Or our email to you is possible in some sort of filter.

We recommend to contact us if you are sure you have not received the email.

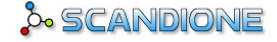

The email will look like this:

| Dear John Smith                                                            |
|----------------------------------------------------------------------------|
| Thank you for joining ScandiOne BookDatabase.                              |
| You have been registered with the following data:                          |
| Username: John Smith<br>Password: asdfgh<br>Email: johnsmith@scandione.com |
| You may start using ScandiOne BookDatabase immediately.                    |
| Sincerely / Best regards                                                   |
| ScandiOne                                                                  |

As the email says, you can start using ScandiOne BookDatabase immediately.

If nobody was logged in when you created your account, you are already logged in. But just for the sake, let's go through the login process. Go to the **Connection**-tab, and type your user name and password:

|            | 2                                          | SCANDIONE       |
|------------|--------------------------------------------|-----------------|
| Connection | lodify Personal Data New User Permits Gene | eral About SOBD |
| Usemame:   | John Smith                                 |                 |
|            | Save Usemame P Automatic Log               | in              |
| Password:  | •••••                                      | Ŷ               |
|            | ☑ Save Password                            |                 |
|            | Log In Log Out (                           | Remove User     |
| E-mail:    |                                            |                 |
|            | Forgot Password                            |                 |
|            | (Caller January)                           |                 |

#### Please note the checkboxes:

Save Username: Check this, if you want the application to remember your user name.

- **Save Password:** Check this, if you want the application to remember your password too. Please <u>do not</u> use this utility, if you are working on a shared PC, since *everybody* will be able to access your account.
- Automatic login: Check this, if you want the application to start up logged into your account. Use of this function is preferred if you are the only user of this application.

As you see, I choose to let the application remember my user name, the password and log me on automatically. These options you can set as you like. If you want to change them later, just check/uncheck the fields, and log in.

(Save username is always a good thing to check. Then you don't have to bother with that.)

www.scandione.com

A saved user can always be removed again using the 'Remove user'-button.

After logging in, you will see this:

| ScandiOne BookD                                                                                                    | atabase                                                        |                                                                                                    |
|----------------------------------------------------------------------------------------------------|----------------------------------------------------------------|----------------------------------------------------------------------------------------------------|
| Username: John Smith                                                                                                  | DataBase: Own Database                                         | 3- SCANDIONE                                                                                                    |
| Book Menu Basic Book DE<br>Books Anthologies Adv<br>Book Short Stories<br>Title:<br>Author selection:<br>Author list: | ta   aranced Searching   Volumes: Volumes: Pages:              | Construction of the second second sec |
| Series:<br>Publisher:<br>Category:<br>Book list:                                                                      | ∑     ×       ∑     ×       SubTites:     □       Count:     0 |                                                                                                    |
| Clear                                                                                                    | Search Store Modify Delete                                     | Space<br>For RENT<br>www.scandione.com                                                                                                    |

Please note the two "Commercial"-boxes on the right.

If you are a non-paying member, different commercials will be shown out there. Paying members will not see these.

In this manual we pretend to be a paying member, so you don't have to look at those two boxes whenever we show a screenshot of the application.

Now, we can start adding some data:

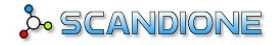

### Adding Data

Basic bookdata on books in ScandiOne BookDatabase consists of an author (or authors), a publisher, it has a category, and may be a part of a series.

This information should be added first, on the 'Basic Book Data'-tab.

In the following I have put in a small selection of authors, series, publishers and categories.

#### Authors:

Authors consist of only their name:

| ScandiOne Bo         | okDatabase                                                                                                    |           |              |    |         | - 0       |
|----------------------|----------------------------------------------------------------------------------------------------|-----------|--------------|----|---------|-----------|
| semame: John Si      | nith                                                                                                    | DataBase: | Own Database | ×. | <u></u> | SCANDIONE |
| look Menu   Basic Bo | ok Data                                                                                                    |           |              | ,  |         |           |
| Author BookSeries    | Publisher Category                                                                                                    |           |              |    |         |           |
| Author:              | 1                                                                                                    |           |              |    |         |           |
| Author list:         | Aggerholm, Mads<br>Asimiv, Isaac<br>Bradbury, Ray<br>Evans, Linda<br>Goddard, Robert<br>Green, George Dawes<br>J. Green, Roland |           |              |    |         | Count: 10 |
|                      | King, Stephen<br>Lindskold, Jane<br>Weber, David                                                                                |           |              |    |         |           |
|                      |                                                                                                    |           |              |    |         |           |
|                      |                                                                                                    |           |              |    |         |           |
|                      |                                                                                                    |           |              |    |         |           |
|                      |                                                                                                    |           |              |    |         |           |
|                      | L                                                                                                    |           |              |    |         |           |

#### Book Series:

Book series has a name and one or more authors.

To add an author to the series, select the name in the dropdown-list. This is the authors you have already types in in the 'Authors'-tab.

To remove an author from the list, double-click the name and it will disappear again.

| semame: John Sn    | nith                         | DataBase: | Own Database | Ξ | SCAND  |   |
|--------------------|------------------------------|-----------|--------------|---|--------|---|
| ook Meru Basic Boo | sk Data I                    |           | h.           |   |        |   |
| Author Book Series | Publisher Category           |           |              |   |        |   |
|                    |                              |           |              |   |        |   |
| BookSeries:        |                              |           |              |   |        |   |
| Author selection:  |                              |           |              |   | X      |   |
| Author list:       |                              |           |              |   |        |   |
|                    |                              |           |              |   |        |   |
| Book Series list:  | Foundation<br>The Dark Tower |           |              |   | Count: | 2 |
|                    |                              |           |              |   |        |   |
|                    |                              |           |              |   |        |   |
|                    |                              |           |              |   |        |   |
|                    |                              |           |              |   |        |   |
|                    |                              |           |              |   |        |   |
|                    |                              |           |              |   |        |   |
|                    |                              |           |              |   |        |   |
|                    |                              |           |              |   |        |   |
|                    |                              |           |              |   |        |   |

### Publisher:

Like the authors, publishers also only appear by name:

| ScandiOne Bo        | okDatabase                        |             |
|---------------------|-----------------------------------|-------------|
| Usemame: John Sm    | ath DataBase: Own Database        | & SCANDIONE |
|                     |                                   |             |
| Book Menu Basic Boo |                                   |             |
| Author Book Series  |                                   |             |
| Publisher:          |                                   |             |
| Publisher List:     | Baen Books<br>BoD                 | Count: 11   |
|                     | Doubleday<br>Gnome Press          |             |
|                     | Grand Central Publishing<br>Grant |             |
|                     | HarperVoyager<br>Panther          |             |
|                     | Spectra<br>Viking Press           |             |
|                     | Wamer Books                       |             |
|                     |                                   |             |
|                     |                                   |             |
|                     |                                   |             |
|                     |                                   |             |
|                     |                                   |             |
|                     |                                   |             |
|                     |                                   |             |
| Clear               | L Saweh Store Madk Dalate         |             |
| Cuear               |                                   |             |

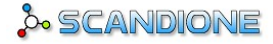

#### Category:

Categories have, besides their title, a marking whether it is a collection of titles (like a collection of short-stories) or just the main title (like a novel).

If the mark is set, you'll be able to add subtitles to the book. You'll see more about this when we start adding books.

| semame: John       | Smith                | DataBase: | Own Database | Ľ | SCANDION   |
|--------------------|----------------------|-----------|--------------|---|------------|
| ook Menu 🛛 Basic B | look Data            |           |              |   |            |
| Author Book Serie  | es Publisher Categor | у         |              |   |            |
| Category:          | [                    |           |              |   | SubTitles: |
| Category list:     | Biography<br>Novel   |           |              |   | Count: 4   |
|                    | Short Stories        |           |              |   |            |
|                    |                      |           |              |   |            |
|                    |                      |           |              |   |            |
|                    |                      |           |              |   |            |
|                    |                      |           |              |   |            |
|                    |                      |           |              |   |            |
|                    |                      |           |              |   |            |
|                    |                      |           |              |   |            |
|                    |                      |           |              |   |            |
|                    |                      |           |              |   |            |
|                    |                      |           |              |   |            |

Now we are all set, so let's continue to the Book Menu:

### <u>Books</u>

Now we get to the interesting part: Adding books! Please go to the tab named **Book Menu:** 

We'll start out with the great first novel by Mads Aggerholm:

| ScandiOne Book                    | Database                   |             |
|-----------------------------------|----------------------------|-------------|
| Usemame: John Smith               | DataBase: Own Database     | & SCANDIONE |
| Book Menu Basic Book              | Data dvanced Searching     |             |
| Book Short Stories                | 1                          |             |
| Title:                            | DeathWorld                 | Volumes: 1  |
| Author selection:<br>Author list: | Aggerholm, Mads            | Pages: 367  |
| Series:<br>Publisher:             | BoD I                      | ]×          |
| Category:<br>Book list:           | Novel                      | Sub Titles: |
|                                   |                            |             |
|                                   |                            |             |
|                                   |                            |             |
| Clear                             | Search Store Modify Delete |             |

Here we go! The first book in the collection:

| ScandiOne Bool       | Database                   |              |
|----------------------|----------------------------|--------------|
| Usemame: John Smith  | DataBase: Own Database     | SCANDIONE    |
| Book Menu Basic Book | Data                       |              |
| Books Arthologies    | dvanced Searching          |              |
| Book Shot Stores     |                            |              |
|                      |                            |              |
| Title:               |                            | Volumes:     |
| Author selection:    |                            | Pages:       |
| Author list:         |                            |              |
|                      |                            |              |
| Series:              |                            | ×            |
| Publisher:           |                            | × II         |
| Category:            |                            | 🗙 SubTitles: |
| Book list:           | DeathWorld                 | Count: 1     |
|                      |                            |              |
|                      |                            |              |
|                      |                            |              |
|                      |                            |              |
|                      |                            |              |
| Clear                | Search Store Modify Delete |              |
|                      |                            |              |

Now, let's add a book in a series. It's the same, actually, but instead of an author we set a series:

| ScandiOne Book                              | Database                   | - ¤ ×                    |
|---------------------------------------------|----------------------------|--------------------------|
| Usemame: John Smith                         | DataBase: Own Database 🗵   | » SCANDIONE              |
| Book Short Stories                          | dvanced Searching  <br>]   |                          |
| Title:<br>Author selection:<br>Author list: | The Gunslinger             | Volumes: 1<br>Pages: 224 |
| Series:<br>Publisher:                       | The Dark Tower             |                          |
| Category:<br>Book list:                     | Novel                      | SubTitles:               |
|                                             |                            |                          |
| Clear                                       | Search Store Modify Delete |                          |
|                                             |                            |                          |

So, now we have two books:

| semame: John Smith  | DataBase: Own Database | SCANDION |
|---------------------|------------------------|----------|
| ook Menu Basic Book | Data                   |          |
| Books Anthologies A | dvanced Searching      |          |
| Title:              |                        | Volumes: |
| Author selection:   |                        | Pages:   |
| Author list:        |                        |          |
|                     |                        |          |
| Series:             |                        |          |
| Publisher:          | L                      |          |
| Book list:          | DeathWorld             | Count: 2 |
|                     | The Gunslinger         |          |
|                     |                        |          |
|                     |                        |          |
|                     |                        |          |

Now, we'll have a look at the category 'Short Stories'. It's marked to have subtitles, since it's a collection of short stories. Please note, that 'Pages' shall not be filled in:

| semame: John Smit   | DataBase: Own Database       | ->- SCANDION       |
|---------------------|------------------------------|--------------------|
| ook Menu Basic Book | Data                         |                    |
| Books Anthologies   | Advanced Searching           |                    |
| Book Short Stories  | 1                            |                    |
| Title:              | I, Robot                     | Volumes: 1         |
| Author selection:   |                              | Pages:             |
| Author list:        | Asimiv, Isaac                |                    |
|                     |                              |                    |
| Series:             |                              | X X                |
| Publisher:          | Gnome Press                  | X X                |
| Category:           | Short Stories                | 🗵 🗙 SubTitles: 🗾 🖌 |
| Book list:          | DeathWorld<br>The Gunslinger | Count: 2           |
|                     | 2 4 6 C                      |                    |
|                     |                              |                    |
|                     |                              |                    |
|                     |                              |                    |

After adding it to the list, we go to the **Short Stories** tab:

| ScandiOne Boo         | Database               |            |
|-----------------------|------------------------|------------|
| Usemame: John Smi     | DataBase: Own Database |            |
| Book Merry Basic Book | Data                   |            |
| Books Arthologies     | dvanced Searching      |            |
| Book Short Storie     | ]                      |            |
|                       |                        |            |
| Title:                | I, Robot               | Beers      |
| Short Story           |                        | Pages:     |
| Short Story ist.      |                        | Court. 0   |
|                       |                        |            |
|                       |                        |            |
|                       |                        |            |
|                       |                        |            |
|                       |                        |            |
|                       |                        |            |
|                       |                        |            |
|                       |                        |            |
|                       |                        |            |
| Clear                 | C Search Store Modify  | ] [Delete] |
|                       |                        |            |

As you see, it is completely blank except for the Title-field which has "I, Robot" in it.

Now, the book "I, Robot" contains nine short stories. The first one is "Robbie", which consists of 27 pages:

| ScandiOne Book                                | Database                   | _ 🗆 ×                 |
|-----------------------------------------------|----------------------------|-----------------------|
| Usemame: John Smith<br>Book Menu Basic Book I | DataBase: Own Database 🕑   | SCANDIONE             |
| Books Anthologies A                           | dvanced Searching          |                       |
| Title:<br>Short Story:<br>Short Story list:   | I, Robot Robbie            | Pages: 21<br>Count: 0 |
|                                               |                            |                       |
|                                               |                            |                       |
|                                               |                            |                       |
| Clear                                         | Search Store Modify Delete |                       |
|                                               |                            |                       |

We go on, and put the rest of the short-stories in:

| ook Menu Basic Boo                          | c Data                                                                                                    |                   |
|---------------------------------------------|----------------------------------------------------------------------------------------------------|-------------------|
| Books Anthologies                           | Advanced Searching                                                                                                    |                   |
| Title:<br>Short Story:<br>Short Story list: | I, Robot           I           Catch That Rabbit           Escape!           Evidence           Larl           Late Lost Robot           Raeson           Robbie           Runaround           The Evitable Conflict | Pages:<br>Count:9 |
|                                             |                                                                                                    |                   |

When returning to the Book tab page, you will see the number of pages on the short stories has added up to a total of 257 pages:

| ScandiOne Bool       | Database                   | _ = ×       |
|----------------------|----------------------------|-------------|
| Usemame: John Smith  | DataBase: Own Database 🗵   | - SCANDIONE |
| Book Menu Basic Book | Data                       | ]           |
| Books Anthologies    | Advanced Searching         |             |
| Book Short Stories   |                            |             |
| Title:               | I, Robot                   | Volumes: 1  |
| Author selection:    | <u> </u>                   | Pages: 257  |
| Author list:         | Asimiv, Isaac              |             |
|                      |                            |             |
| Series:              | ××                         | 2           |
| Publisher:           | Gnome Press X              |             |
| Category:            | Short Stores               | Sublities:  |
| DUUK IISL.           | I. Robot<br>The Gunslinger |             |
|                      |                            |             |
|                      |                            |             |
|                      |                            |             |
|                      |                            |             |
| Clear                | Search Store Modify Delete |             |
|                      |                            |             |

We add the rest of the collection the same way:

| ername: John Smit  | th DataBase: Own Database           | 5 SCANDION  |
|--------------------|-------------------------------------|-------------|
| ok Menu Basic Book | Data                                |             |
| Books Anthologies  | Advanced Searching                  |             |
| Book Short Storie  | s                                   |             |
| Title:             |                                     | Volumes:    |
| Author selection:  |                                     | Pages:      |
| Author list:       |                                     |             |
|                    |                                     |             |
| Series:            |                                     |             |
| Publisher:         | <u>×</u>                            | X           |
| Category:          |                                     | Sub Titles: |
| Book list:         | DeathWorld<br>Firestarter           | Count: 16   |
|                    | Foundation<br>Foundation and Empire |             |
|                    | It<br>Pet Sematary                  |             |
|                    | Ravens<br>Second Foundation         |             |
|                    | The Caveman's Valentine             |             |

That's it. This is how it is done.

### Anthologies:

Now, for anthologies there is a special section:

| ScandiOne Book                                | Database          |               |
|-----------------------------------------------|-------------------|---------------|
| Isemame: John Smith<br>Book Menu Basic Book D | DataBase: Own Dat | abose Y       |
| Books Anthologies Ac                          | vanced Searching  |               |
| Anthology Short Stori                         | 35                |               |
| Title:                                        |                   | Pages:        |
| Publisher:                                    |                   |               |
| Anthology List:                               |                   | Count: 0      |
|                                               |                   |               |
|                                               |                   |               |
|                                               |                   |               |
|                                               |                   |               |
|                                               |                   |               |
|                                               |                   |               |
|                                               |                   |               |
|                                               |                   |               |
| Clear                                         | Search Store      | Modify Delete |
|                                               |                   |               |

Anthologies has only title and publisher. Pages and authors is located on the short stories in the anthology.

Let's add one:

| ScandiOne Book                | Database                         |              |
|-------------------------------|----------------------------------|--------------|
| Username: John Smith          | DataBase: Own Database 🕥         | 5- SCANDIONE |
| Books Anthologies /           | dvanced Searching                |              |
| Publisher:<br>Anthology List: | Worlds of Honor       Baen Books | Pages:       |
|                               |                                  |              |
|                               |                                  |              |
|                               |                                  |              |
| Clear                         | Search Store Modify Delete       |              |
|                               |                                  |              |

So far so good:

| ScandiOne Bool                          | Database                   | - T ×       |
|-----------------------------------------|----------------------------|-------------|
| Usemame: John Smith                     | DataBase: Own Database.    | » SCANDIONE |
| Books Anthologies                       | Advanced Searching         |             |
| Title:<br>Publisher:<br>Anthology List: | I<br>Worlds of Honor       | Pages:      |
|                                         |                            |             |
|                                         |                            |             |
|                                         |                            |             |
|                                         |                            |             |
| Clear                                   | Search Store Modify Delete |             |

We'll go and add some short stories on the  ${\ensuremath{\textbf{Short}}}$  Stories tab:

| Jsemame: John Smit   | h                  | DataBase: | Own Database | <b></b> | > SCANDION |
|----------------------|--------------------|-----------|--------------|---------|------------|
| Book Menu Basic Book | Data               |           |              |         |            |
| Books Anthologies    | Advanced Searching | ĺ         |              |         |            |
| Anthology Short Sto  | ories              |           |              |         |            |
| Title:               | Worlds of Honor    |           |              |         |            |
| Short Story:         | <u> </u>           |           |              |         | Pages:     |
| Author selection:    |                    |           |              |         | ≚          |
| Author list:         |                    |           |              |         |            |
|                      | -                  |           |              |         |            |
| Short Story list:    |                    |           |              |         | Count: 0   |
|                      |                    |           |              |         |            |
|                      |                    |           |              |         |            |
|                      |                    |           |              |         |            |
|                      |                    |           |              |         |            |
|                      |                    |           |              |         |            |
|                      |                    |           |              |         |            |

"The Stray", 86 pages, by Linda Evans:

| ScandiOne Book       | Database        |                 | = = ×     |
|----------------------|-----------------|-----------------|-----------|
| Usemame: John Smith  | DataBase:       | Own Database    | SCANDIONE |
| Book Menu Basic Book | lata            |                 |           |
| Anthology Short Stor | Worlds of Honor |                 |           |
| Short Story:         | The Stray       |                 | Pages: 86 |
| Author list:         | Evans, Linda    |                 |           |
| Short Story list:    |                 |                 | Count: 0  |
| Clear                | Search Store    | Modify T Delete |           |
|                      |                 |                 |           |

And we continue to add the rest:

| Scandione Boo        | KDatabase                                                                                  |              |
|----------------------|--------------------------------------------------------------------------------------------|--------------|
| Usemame: John Smi    | h DataBase: Own Database                                                                   | .» SCANDIONE |
| Book Menu Basic Book | Data                                                                                       |              |
| Books Anthologies    | Advanced Searching                                                                         |              |
| Annoiogy             |                                                                                            |              |
| Litle:               | Worlds of Honor                                                                            | Pages'       |
| Author selection:    | 1                                                                                          |              |
| Author list:         |                                                                                            |              |
|                      |                                                                                            |              |
| Short Story list:    | Deck Load Strike<br>Gueen's Gambit<br>The Hard Way Home<br>The Stray<br>What Price Dreams? | Count: 5     |
|                      |                                                                                            |              |
| Clear                | Search Store Modify Delete                                                                 |              |

And when we go back to the Anthology tab...

...we can see, that the titles have added up to 343 pages:

| ScandiOne Book                                                       | Database        |           |          |         |          |        | = = × |
|----------------------------------------------------------------------|-----------------|-----------|----------|---------|----------|--------|-------|
| Usemame: John Smith<br>Book Menu Basic Book I<br>Books Anthologies A | Data            | DataBase: | Own Data | Dase    | <u> </u> | 🏷 SCAN | DIONE |
| Anthology Short Stor                                                 | ies             |           |          |         |          |        |       |
| Title:                                                               | Worlds of Honor |           |          |         |          | Pages: | 343   |
| Anthology List:                                                      | Worlds of Honor |           |          |         |          | Count: | 1     |
|                                                                      |                 |           |          |         |          |        |       |
|                                                                      |                 |           |          |         |          |        |       |
|                                                                      |                 |           |          |         |          |        |       |
|                                                                      |                 |           |          |         |          |        |       |
|                                                                      |                 |           |          |         |          |        |       |
| Clear                                                                | Search          | Store     | ) ( M    | odify ) | Delete   |        |       |
|                                                                      |                 |           |          |         |          |        |       |

I hope you have got the hang of it now, because this is the point where we are going to look at the strongest power of this book database:

The advanced searching!

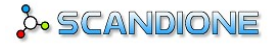

#### **Advanced Searching**

The different tab-pages have searching abilities, but they are limited to their topic: I.E. Searching the Author tab only gives the authors. The **Advanced Searching** tab page let you search for any book and any anthology, or any short story *in* any book or anthology.

| ScandiOne Bo                             | okDatabase                   |           |              |          | ×             |
|------------------------------------------|------------------------------|-----------|--------------|----------|---------------|
| Usemame: John Sm                         | ith                          | DataBase: | Own Database | <u> </u> | • SCANDIONE   |
| Book Menu Basic Boo<br>Books Anthologies | k Data<br>Advanced Searching |           |              |          |               |
| Title:                                   |                              |           |              |          | Volumes:      |
| Author selection:<br>Author list:        |                              |           |              | X        | Pages:        |
| Caritan                                  |                              |           |              |          |               |
| Publisher:                               |                              |           |              |          | )             |
| Category:<br>Book list:                  |                              |           |              | <u> </u> | SubTitles:    |
|                                          |                              |           |              |          |               |
|                                          |                              |           |              |          |               |
|                                          |                              |           |              |          |               |
| Clear                                    | Seamh                        |           |              |          | Abbreviations |
|                                          |                              |           |              |          |               |

Most of the search fields speak for themselves: Volumes, Pages, Series, Publisher and Category: The books you'll get is the ones which have data that correspond to what you put in these fields.

**Title** has a little more to it: The titles you'll get is all titles that contains what you put in the title field. This way, search for 'forundation' will give you 'Foundation', 'Foundation and Empire' and 'Second Foundation':

| ScandiOne Boo                                                    | kDatabase                                                                                                    | = ¤ ×         |
|------------------------------------------------------------------|----------------------------------------------------------------------------------------------------|---------------|
| Username: John Sm<br>Book Menu Basic Book                        | th DataBase: Own Database 💟 🚴                                                                                                    | SCANDIONE     |
| Books Anthologies<br>Title:<br>Author selection:<br>Author list: | Advanced Searching                                                                                                    | Volumes:      |
| Series:<br>Publisher:<br>Category:<br>Book list:                 | Image: Second Foundation         Image: Second Foundation           (B)         Foundation and Empire         (B)           (B)         Second Foundation         (B) | SubTitles:    |
| Geer                                                             | Search                                                                                                    | Abbreviations |
|                                                                  |                                                                                                    |               |

The **Authors** is has even more possibilities:

First, if you enter one or more authors in the Author list, you'll get all books which are written by at least these exact authors.

However, do you need to find books from an author whose name contains or start with certain letters, you should type it in the Author filed. An example could be 'ree', which will give you books and short stories written by 'George Dawes Green' and 'Roland J. Green':

| semame: John Si     | DataBase: Own Database                    |               |
|---------------------|-------------------------------------------|---------------|
| ook Menu   Basic Bo | sk Data                                   |               |
| Books Anthologies   | Advanced Searching                        |               |
| Title:              |                                           | Volumes:      |
| Author selection:   | ree                                       | Pages:        |
| Author list:        |                                           |               |
|                     |                                           |               |
| Series:             |                                           | <u> </u>      |
| Publisher:          |                                           | X             |
| Category:           |                                           | Sub Titles: [ |
| Book list:          | (SA) Deck Load Strike                     | Count:        |
|                     | (B) Ravens<br>(B) The Caveman's Valentine |               |
|                     | (B) The Juror                             |               |
|                     | (A) Worlds of Honor                       |               |
|                     |                                           |               |
|                     |                                           |               |
|                     |                                           |               |

You see the three books by 'George Dawes Green' (marked with a 'B'), a short story by 'Roland J. Green' (marked with a 'SA'), and the anthology where that short story is located (marked with an 'A').

To see an explanation of the abbreviations, press the button to the lower right, named 'Abbreviations':

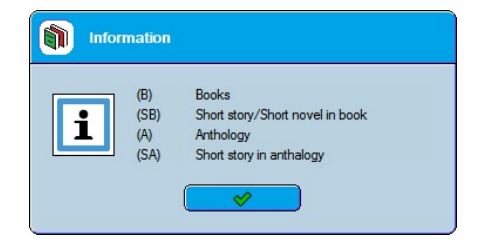

A search can consist of any of the data fields combined.

To see the details of the result, double-click on a title, and you'll be taken to the tab containing that title, whatever it is an anthology, short story in a book, or the book itself.

### Settings and others

Now it's time to take a look at the basics about how this application works:

Right click anywhere on the form:

| ername: John Smith                                                | DataBase: Own Database                                                                                                    | & SCANDIOR    |
|-------------------------------------------------------------------|----------------------------------------------------------------------------------------------------|---------------|
|                                                                   | ata                                                                                                    |               |
| Book Short Stories<br>Title:<br>Author selection:<br>Author list: | Cryanize and Settings     Log in     Log out     Change User     Exit                                                                                                    | Volumes:      |
| Series:<br>Publisher:                                             | · · · · · · · · · · · · · · · · · · ·                                                                                                    |               |
| Category:<br>Book list:                                           | DeathWorld     DeathWorld     Frestater     Foundation     Foundation and Empire     I, Robot     t     Pet Sematary     Ravens     Second Foundation     The Caveman's Valentine     The Drawing of the Three | X Sub Titles: |

The first on the list is Organize and Settings. We'll get back to that. First, let us see the other options here:

| mame:                                                                                                    | DataBase: Own Database                                                                                                    | 5 SCANDION                             |
|----------------------------------------------------------------------------------------------------|----------------------------------------------------------------------------------------------------|----------------------------------------|
| k Menu Basic Book Data   looks Anthologies Advanced S Book Short Stories Title: Author selection: Author list: | esrching  Corganize and Settings  Corganize and Settings  Corganize and Settings  Corganize and Settings  Change User  Exit  Settings  Change User  Exit  Settings  Settings Settings Sett | Im Volumes: Pages:                     |
| Series:                                                                                                    |                                                                                                    | ⊻ ×<br>⊻ ×<br>E × SubTitles:<br>Count: |
| (Dear ) Se                                                                                                    | arch Store Modify Delete                                                                                                    |                                        |

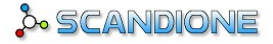

Log in: As the title implies, if no one is logged in, you can log in here. It also presents a list of saved usernames, if you'd like to use one of those.

Please note, that the green ones has the password saved with the user, so clicking on one of them logs in immediately.

The orange ones have not saved the password with them, and you'll have to type it in manually.

Log out and Exit more or less speaks for themselves, so let's go to the Change User-option:

| ScandiOne BookD                                                                                           | atabase                                                                                                    | +             |
|----------------------------------------------------------------------------------------------------|----------------------------------------------------------------------------------------------------|---------------|
| Usemame: John Smith                                                                                       | DataBase: Own Database                                                                                                    | 🏃 SCANDIONE   |
| Books Anthologies Adv                                                                                     | anced Searching                                                                                                    |               |
| Book Short Stories                                                                                        | Organize and Settings     Organize and Settings                                                                                                    | ]             |
| Title:<br>Author selection:                                                                               | 🍐 Log out 🖉 Change User 💦 🙎 John Smith                                                                                                    | Volumes:      |
| Author list:                                                                                              | Exit Lot Aggerholm                                                                                                    |               |
| Series:                                                                                                   | X                                                                                                    | ×             |
| Publisher:<br>Category:                                                                                   | ¥                                                                                                    | × Sub Titles: |
| Book list:<br>F<br>I<br>I<br>I<br>I<br>I<br>I<br>I<br>I<br>I<br>I<br>I<br>I<br>I<br>I<br>I<br>I<br>I<br>I | eathWorld<br>restarter<br>sundation and Empire<br>Robot<br>et Sematary<br>lavens<br>econd Foundation<br>he Caveman's Valentine<br>he Caveman's Valentine<br>he Dawing of the Three<br>he End of Eemity | Count: 16     |
| Clear                                                                                                    | be Gunelinoer '<br>Search Store Modify Delete                                                                                                    |               |
|                                                                                                    |                                                                                                    |               |

This also presents a list of saved users, where you can see 'John Smith' is greyed out - because he is already logged in right now.

The two other users, Mads Aggerholm (with saved password) and 'Peter Williams' (with no saved password), are the options. Selection of one of those will log 'John Smith' off, and log the selected one in (after typing the password, if we choose Peter Williams).

#### Now, let's get to the Organize and Settings.

Choosing this option will open this window:

|              | 200                                           | 5CANDIONE  |
|--------------|-----------------------------------------------|------------|
| Connection 1 | Modify Personal Data New User Permits General | About SOBD |
| Usemame:     | John Smith                                    | ×          |
| Password:    | Save Password                                 | Ŷ          |
|              | Log in Log Out Re                             | move User  |
| E-mail:      | Forgot Password                               |            |

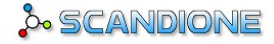

If it looks familiar, it's probably because it is the first thing you see when you start the application for the first time.

**Connection tab**: Here you log in, and you can choose to let the app save your username, password, and even let it start up automatically with a certain user logged in. You, for example.

If you have forgot your password, it is also here you can get it back by typing in your email-address and press the 'Forgot password'button.

Modify Personal Data: If you want another username or have other corrections to your ScandiOne-ID, this is where you change these data:

| Connection Modify Per | sonal Data   New User   Permits   Ge | SCANDIONE |  |
|-----------------------|--------------------------------------|-----------|--|
| Modify Usemame:       | John Smith                           |           |  |
| Modify e-mail:        | johnsmith@scandione.com              |           |  |
| Modify Password:      | ····· •                              |           |  |
| Repeat Password:      | •••••                                | Ŷ         |  |
| Language:             | English                              | Ľ         |  |
|                       | Update                               |           |  |

New User: You should already know that one, since you probably made your account here:

| Connection Modify Pers | onal Data New User Permits Gener |   |
|------------------------|----------------------------------|---|
| New Usemame:           |                                  |   |
| E-mail:                |                                  |   |
| Password:              |                                  | Ŷ |
| Repeat Password:       |                                  | Ŷ |
| Language:              | English                          | [ |
|                        | Store                            |   |
|                        |                                  |   |

We have already made a description of how and what to do here at page 3, so we'll just move on.

The next tab is the Permits-tab, that requires a little more explanation, so first let's take a look at the tab named General.

General: Here you can adjust some of the basic functionality:

| Connection Modify Personal |                         | 🍌 SCAND            | NONE |
|----------------------------|-------------------------|--------------------|------|
|                            | Data New User Permits G | eneral About SOB   | ס    |
| Default Language:          | English                 | ×                  |      |
| Remember this position [   | Capitalise first lette  | er                 | F    |
| Remember last position [   | Capitalise first lette  | ers in author name | P    |
| Always on top [            |                         |                    |      |
| Start with Windows [       |                         |                    |      |
| Show password 'eye'        | F                       |                    |      |

| Default Language:       | The language you like the app to use, when nobody is logged in.                                                                                                    |
|-------------------------|----------------------------------------------------------------------------------------------------|
| Remember this position: | When you close the app, the current size and position is remembered for use next time you open it. Next time you open and close the app, it will still remember <i>this</i> size and position, not the new one if you have moved or resized it. |
| Remember last position: | If you like to move the app around, and always remember where you left it, this is the setting you'll use.                                                                                                    |
| Always on top:          | This setting will leave the application on top of every other application you may have running.                                                                                                    |
| Start with Windows:     | Makes the app start automatically, when you start your PC.                                                                                                    |
| Show password 'eye':    | Show an 'eye'-symbol in the password-fields, so you can see what you are typing in the field, when you press the mouse button while hoovering it.                                                                                               |

Now, let's go back one tab to the permits.

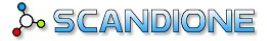

Permits: On the first 'sub-tab' you can grant access to other users, so they can see your books from their apps:

| Connection Modify  | Personal Data  | a New Us    | ser Permits | <mark>₀</mark> ♀० ≦(<br>General   Ab | OUT SOBD |
|--------------------|----------------|-------------|-------------|--------------------------------------|----------|
| Granted by you     | Granted by oth | ners        |             |                                      |          |
| Other users, allow | ved to see you | ır database | :           |                                      |          |
| List:              |                |             |             | Cou                                  | nt C     |
|                    |                |             |             | 000                                  |          |
|                    |                |             |             |                                      |          |
|                    |                |             |             |                                      |          |
|                    |                |             |             |                                      |          |

Let's say you'd like 'Peter Williams' to be able to see your book-collection. You'll type in his name, and he will have access to see your books (and authors, and everything):

| Connection Mo                    | dify Personal Data New User Pe | mits General About SOBD |
|----------------------------------|--------------------------------|-------------------------|
| Granted by you<br>Other users, a | Granted by others              |                         |
| Usemame:                         | [                              |                         |
| List:                            | Peter Williams                 | Count: 1                |
|                                  |                                |                         |

Please note, that a user you grant access to can only see your stuff, no one can modify or delete anything in your database. Only you can do that.

The next tab is grants other have given to you:

|                      | & SCANDION                                    |
|----------------------|-----------------------------------------------|
| onnection Modify Per | onal Data New User Permits General About SOBD |
| Granted by you Gran  | ad by others                                  |
| Databases you have   | ccess to view:                                |
| Usemame:             |                                               |
| Databases:           | Count: 0                                      |
| Blacklist:           | Count: 0                                      |
|                      |                                               |
|                      |                                               |

www.scandione.com

Just for the example, let us log in as 'Peter Williams':

| ScandiOne Book        | Database – 🗆 🗅                                                                                                    |
|-----------------------|----------------------------------------------------------------------------------------------------|
| Usemame: Peter Willia | ams DataBase: Own Database 💟 🚴 SCANDIONE                                                                                                    |
| Book Menu Basic Book  | Data                                                                                                    |
| Books Anthologies /   | Advanced Searching                                                                                                    |
| Book Short Stories    | 1                                                                                                    |
| Title:                | Volumes:                                                                                                    |
| Author selection:     | Pages:                                                                                                    |
| Author list:          |                                                                                                    |
|                       |                                                                                                    |
|                       |                                                                                                    |
| Series:               | X X                                                                                                    |
| Publisher:            | X II                                                                                                    |
| Category:             | Sub Titles:                                                                                                    |
| Book list:            | Baze     Count:     12       Desperation     Doctor Sleep     It       From a Buick 8     It     It       Wr. Mercedes     Rose Madder     The Green Mile       The Green Mile     The Stand     The Stand       The Tailisman     It     It |
| Clear                 | Search Store Modify Delete                                                                                                    |
|                       |                                                                                                    |

As we can see, Pete is a real Stephen King fan. Please note the 'Database'-field is not disabled. This means, that we can change something in there:

| mame: Peter Wil      | liams                         | DataBase: | John Smith<br>Own Database   |     | <u>~</u> 5 | CANDION  |
|----------------------|-------------------------------|-----------|------------------------------|-----|------------|----------|
| ok Menu 🛛 Basic Book | Data                          |           | Vohn Smith<br>Mads Aggerholr | n 🔓 | 1          |          |
| Books Anthologies    | Advanced Searching            |           |                              |     |            |          |
| Book Short Storie    | S                             |           |                              |     |            |          |
| Tales                | 1                             |           |                              |     | Val        | humon:   |
| inte:                | -                             |           |                              |     | VO         | umes.    |
| Author selection:    |                               |           |                              |     | I Pa       | ges:     |
| Author list:         |                               |           |                              |     |            |          |
|                      |                               |           |                              |     |            |          |
| Series:              |                               |           |                              |     | × ×        |          |
| Publisher:           |                               |           |                              |     | X          |          |
| Category:            |                               |           |                              |     | 🗵 🗙 Sul    | bTitles: |
| Book list:           | Blaze                         |           |                              |     | Co         | unt: 12  |
|                      | Doctor Sleep                  |           |                              |     |            |          |
|                      | From a Buick 8                |           |                              |     |            |          |
|                      | It<br>Mr. Mercedes            |           |                              |     |            |          |
|                      | Rose Madder<br>The Green Mile |           |                              |     |            |          |
|                      | The Langoliers                |           |                              |     |            |          |
|                      | The Talisman                  |           |                              |     |            |          |

Peter Williams can now choose to see the books and other data in John Smith's database.

#### And so he does:

| ScandiOne Boo            | kDatabase                          | - ¤ ×  |
|--------------------------|------------------------------------|--------|
| Usemame: Peter Willi     | liams DataBase: John Smith 🗵 🍰 SCA | NDIONE |
| Pauls Manuel Paula Paula | Date                               |        |
| Book Merio Basic Book    | Adversed Countries                 |        |
| Books Anthologies        | Advanced Searching                 |        |
| Book Short Stories       | 8                                  | ]      |
| Title:                   | Volumes:                           |        |
| Author selection:        | Pages:                             |        |
| Author list:             |                                    |        |
|                          |                                    |        |
|                          |                                    |        |
| Series:                  |                                    |        |
| Publisher:               |                                    |        |
| Category:                | Sub Titles                         | ⊧      |
| Book list:               | DeathWorld Count:                  | 16     |
|                          | Foundation Foundation and Empire   |        |
|                          | I, Robot<br>It                     |        |
|                          | Pet Sematary<br>Bayens             |        |
|                          | Second Foundation                  |        |
|                          | The Drawing of the Three           |        |
|                          | The Gunstinger                     |        |
| Clear                    | Search Store Modify Delete         |        |
|                          |                                    | ]      |

Now Peter can see all John Smith's books, and all related data.

And if we check out Peter's settings, we can se two users have grantet permission for him to see their databases:

| nnection   Modi                         | fy Personal Data   New User   Permits                     | SCANDION |
|-----------------------------------------|-----------------------------------------------------------|----------|
| Databases you<br>Usemame:<br>Databases: | have access to view:<br>[<br>John Smith<br>Mads Aggerholm | Count: 2 |
|                                         |                                                           |          |

To avoid abuse of this function, it has been necessary to make some kind of blacklist.

Just for the case, it could be possible that Peter Williams does not want to see John Smith's books, and is not able to communicate this to John.

Peter just need to move the permit given by John Smith to his blacklist:

|                 |                              | scandior                |
|-----------------|------------------------------|-------------------------|
| onnection Modif | y Personal Data New User Per | mits General About SOBD |
| Granted by you  | Granted by others            |                         |
| Databases you I | have access to view:         |                         |
| Usemame:        |                              |                         |
| Databases:      | Mads Aggerholm               | Count:                  |
|                 |                              |                         |
| Blacklist:      | John Smith                   | Count:                  |
| Blacklist:      | John Smith                   | Count:                  |

The result is that John Smith no longer exists in his Database-dropdown list:

| ername: Peter Will  | ams DataBase: Own Database    | CANDION  |
|---------------------|-------------------------------|----------|
| ook Menu Basic Book | Data Mads Aggerholm           |          |
| Books Anthologies   | Advanced Searching            |          |
| Book Short Storie   | 7                             |          |
|                     |                               |          |
| Title:              | Vol                           | umes:    |
| Author selection:   | ⊻ Pa                          | ges:     |
| Author list:        |                               |          |
|                     |                               |          |
| -                   |                               |          |
| Series:             |                               |          |
| Publisher:          |                               |          |
| Category:           | 🛛 🗹 🗴 Sul                     | oTitles: |
| Book list:          | Blaze Con                     | unt: 12  |
|                     | Desperation<br>Doctor Sleep   |          |
|                     | From a Buick 8                |          |
|                     | it<br>Mr. Mercedes            |          |
|                     | Rose Madder<br>The Green Mile |          |
|                     | The Langoliers<br>The Stand   |          |
|                     | The Talisman                  |          |
| -                   |                               |          |

Well, this is almost it. Let us now finish off with the 'About'-tab:

### About SOBD

This means: "About ScandiOne Book Database", but this sentence was too darn long to put in the tab.

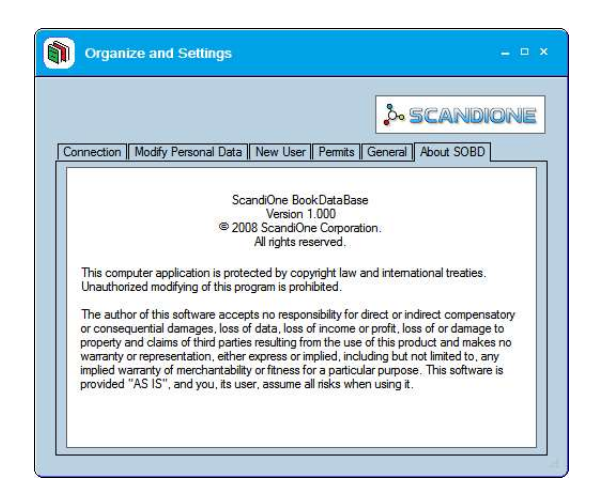

It is the normal promotion of our company, telling you not to change our product, and a disclaimer saying, that if you lose any money or anything else because of your use of our product it's not our fault.

Well this is it!

Thank you for reading so far, and we hope you will enjoy using this product, and that you will have a great experience.

If you have any questions, please see the FAQ at our website, alternatively send us an email to <u>support@scandione.com</u> about your problem.

Comments and proposals are welcome too. Yes, let us know what you mean.

Sincerely / Best regards

ScandiOne Denmark